GA-8IEXW P4 Titan 533 Motherboard

# **USER'S MANUAL**

Pentium<sup>®</sup>4 Processor Motherboard Rev. 1001 12ME-8IEXW-1001

# Table of Content

| Item Checklist                                                                               | 4              |
|----------------------------------------------------------------------------------------------|----------------|
| WARNING!                                                                                     | 4              |
| Chapter 1 Introduction                                                                       | 5              |
| Features Summary                                                                             | 5              |
| GA-8IEXW Motherboard Layout                                                                  | 7              |
| Chapter 2 Hardware Installation Process                                                      | 8              |
| Step 1: Install the Central Processing Unit (CPU)                                            | 9              |
| Step 2: Install memory modules                                                               |                |
| Step 3: Install expansion cards                                                              |                |
| Step 4: Connect ribbon cables, cabinet wires, and power supply                               | 14             |
| Step 4-1 : I/O Back Panel Introduction<br>Step 4-2 :Connectors & Jumper Setting Introduction | 14<br>16       |
| Chapter 3 BIOS Setup                                                                         | 24             |
| Q-Flash Utility                                                                              |                |
| Main (For example: BIOS Ver. :F1)                                                            |                |
| Advanced                                                                                     |                |
| Advanced BIOS Features                                                                       | 29             |
| Integrated Peripherals<br>Pow er Management Setup<br>Pnp/PCI Configuration                   | 32<br>35<br>38 |
| Boot                                                                                         | 39             |
| Server                                                                                       | 41             |
| Security                                                                                     | 45             |
| Clk/Voltage                                                                                  | 47             |
| Defaults                                                                                     | 48             |
| Exit                                                                                         | 49             |
|                                                                                              |                |

#### Table of Content

| Chapter 4 Technical Reference | 50 |
|-------------------------------|----|
| Block Diagram                 | 50 |
| Chapter 5 Appendix            | 51 |

# Item Checklist

- ☑ The GA-8IEXW motherboard
- ☑ IDE (ATA100) cable x 1 / Floppy cable x 1
- ☑ IDE (ATA133 )cable x 2
- CD for motherboard driver & utility
- ☑ GA-8IEXW user's manual
- ☑ I/O Shield

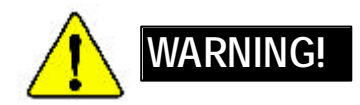

Computer motherboards and expansion cards contain very delicate Integrated Circuit (IC) chips. To protect them against damage from static electricity, you should follow some precautions whenever you work on your computer.

- 1. Unplug your computer when working on the inside.
- Use a grounded wrist strap before handling computer components. If you do not have one, touch both of your hands to a safely grounded object or to a metal object, such as the power supply case.
- Hold components by the edges and try not buch the IC chips, leads or connectors, or other components.
- 4. Place components on agrounded antistatic pad or on the bag that came with the components whenever the components are separated from the system.
- 5. Ensure that the ATX power supply is switched off before you plug in or remove the ATX power connector on the motherboard.

#### Installing the motherboard to the chassis...

If the motherboard has mounting holes, but they don't line up with the holes on the base and there are no slots to attach the spacers, do not become alarmed you can still attach the spacers to the mounting holes. Just cut the bottom portion of the spacers (the spacer may be a little hard to cut off, so be careful of your hands). In this way you can still attach the motherboard to the base without worrying about short circuits. Sometimes you may need to use the plastic springs to isolate the screw from the motherboard PCB surface, because the circuit wire may be near by the hole. Be careful, don't let the screw contact any printed circuit write or parts on the PCB that are near the fix ing hole, otherwise it may damage the board or cause board malfunctioning.

| Chapter 1 Introduction |                                                                                                    |  |  |  |  |
|------------------------|----------------------------------------------------------------------------------------------------|--|--|--|--|
| Features Summary       |                                                                                                    |  |  |  |  |
| Form Factor            | • 30.6cm x 24.4cm ATX size form factor, 4 layers PCB.                                               |  |  |  |  |
| Motherboard            | GA-8IEXW Motherboard:                                                                               |  |  |  |  |
| CPU                    | • Socket 478 for Intel® Micro FC-PGA2 Pentium® 4 processor                                          |  |  |  |  |
|                        | <ul> <li>Intel Pentium<sup>®</sup>4 533MHz/400MHz FSB</li> </ul>                                    |  |  |  |  |
|                        | <ul> <li>Support Intel <sup>®</sup> Pentium <sup>®</sup> 4 (Northwood, 0.13µm) processor</li> </ul> |  |  |  |  |
|                        | • 2nd cache depend on CPU                                                                           |  |  |  |  |
| Chipset                | Chipset 845E HOST/AGP/Controller                                                                    |  |  |  |  |
|                        | ICH4 I/O Controller Hub                                                                             |  |  |  |  |
| Memory                 | 3 184-pin DDR DIMM sockets                                                                          |  |  |  |  |
|                        | <ul> <li>Supports PC2100 DDR or PC1600 DDR DIMM</li> </ul>                                          |  |  |  |  |
|                        | <ul> <li>Supports up to 2GB DRAM (Max)</li> </ul>                                                   |  |  |  |  |
|                        | Supports only 2.5V DDR DIMM                                                                         |  |  |  |  |
|                        | Supports 64bit ECC type DRAM integrity mode                                                         |  |  |  |  |
| I/O Control            | • IT8712 F-A                                                                                        |  |  |  |  |
| Slots                  | <ul> <li>1 AGP slot 4X (1.5V only) device support</li> </ul>                                        |  |  |  |  |
|                        | <ul> <li>5 PCI slot support 33MHz &amp; PCI 2.2 compliant</li> </ul>                                |  |  |  |  |
| On-Board IDE           | 2 IDE controllers on the Intel ICH4 PCI chipset                                                     |  |  |  |  |
|                        | provides IDE HDD/CD-ROM (IDE1, IDE2) with PIO, Bus Mas                                              |  |  |  |  |
|                        | ter (Ultra DMA33/ATA66/ATA100) operation modes.                                                     |  |  |  |  |
|                        | <ul> <li>IDE3 and IDE4 Compatible with RAID, Ultra ATA133/100.</li> </ul>                           |  |  |  |  |
| On-Board Peripherals   | <ul> <li>1 Floppy port supports 2 FDD with 360K, 720K, 1.2M, 1.44M<br/>and 2.88M bytes.</li> </ul>  |  |  |  |  |
|                        | 1 Parallel port supports Normal/EPP/ECP mode                                                        |  |  |  |  |
|                        | • 1 Serial port (COM)                                                                               |  |  |  |  |
|                        | • 6 x USB 2.0/1.1 (2 x Rear.4 x Front by cable )                                                    |  |  |  |  |
|                        | <ul> <li>1 IrDA connector for IR/CIR</li> </ul>                                                     |  |  |  |  |
|                        | 1 Front Audio connector                                                                             |  |  |  |  |

# - 5

| GA-8IEXW Motherboard |                                                                                 |
|----------------------|---------------------------------------------------------------------------------|
| Hardware Monitor     | CPU/Power/System Fan Revolution Detect                                          |
|                      | CPU/Power/System Fan Control                                                    |
|                      | CPU Overheat Warning                                                            |
|                      | System Voltage Detect                                                           |
| On-Board Sound       | Realtek ALC 650 CODEC                                                           |
|                      |                                                                                 |
| On-Board RAID        | Onbard Promise PDC 20276                                                        |
|                      | <ul> <li>Supports data striping (RAID 0) or mirroring (RAID 1)</li> </ul>       |
|                      | <ul> <li>Supports concurrent dual ATA133 IDE controller operation</li> </ul>    |
|                      | <ul> <li>Support ATAP1 mode for CD ROM, DVD ROMetc.</li> </ul>                  |
|                      | <ul> <li>Supports IDE bus master operation</li> </ul>                           |
|                      | <ul> <li>Support ATA133/RAID mode switch by BIOS</li> </ul>                     |
|                      | <ul> <li>Mirroring supports automatic background rebuilds</li> </ul>            |
|                      | <ul> <li>Features LBA and Extended Interrupt 13 drive translation in</li> </ul> |
|                      | controller onboard BIOS                                                         |
| On-Board LAN         | Intel 82550PM                                                                   |
| On-Board USB 2.0     | Built in ICH4 Chipset                                                           |
| PS/2 Connector       | <ul> <li>PS/2 Keyboard interface and PS/2 Mouse interace</li> </ul>             |
| BIOS                 | Licensed AWARD BIOS, 4M Bit x FWH                                               |
|                      | Supports Q-Flash                                                                |
| Additional Features  | <ul> <li>PS/2 Keyboard power on by password</li> </ul>                          |
|                      | <ul> <li>PS/2 Mouse power on</li> </ul>                                         |
|                      | External Modem wake up                                                          |
|                      | <ul> <li>STR(Suspend-To-RAM)</li> </ul>                                         |
|                      | Wake on LAN (WOL)                                                               |
|                      | AC Recovery                                                                     |
|                      | <ul> <li>Poly fuse for keyboard over-current protection</li> </ul>              |
|                      | Supports EasyTune 4                                                             |
| Overclocking         | Over Voltage (DDR/AGP/CPU) by BIOS                                              |
|                      | Over Clock (CPU/DDR/AGP) by BIOS                                                |

Hardware Installation Process

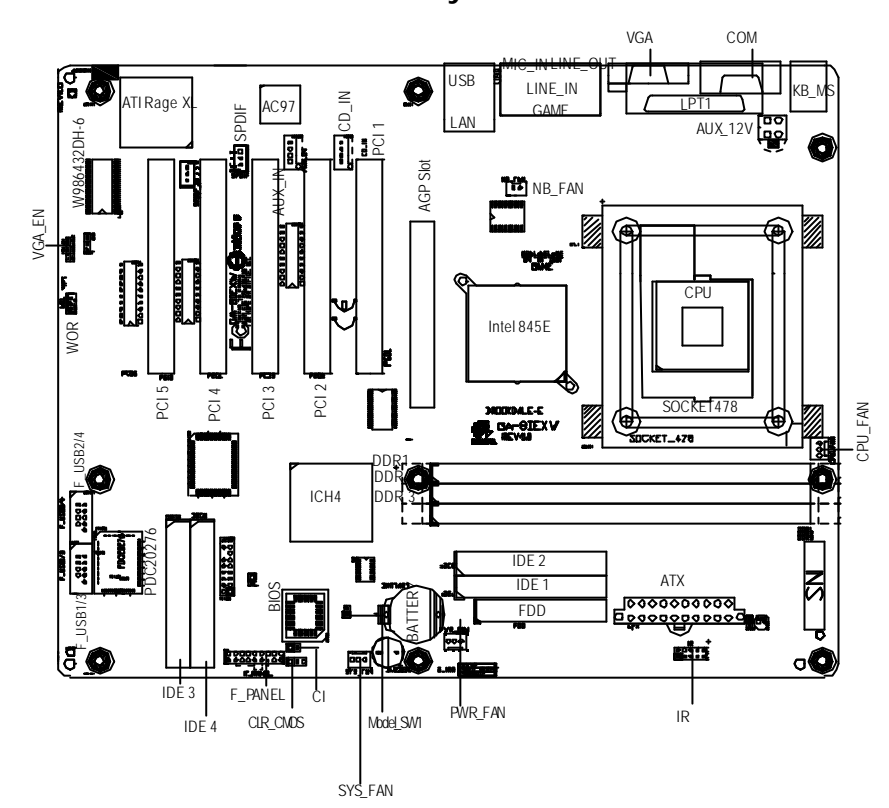

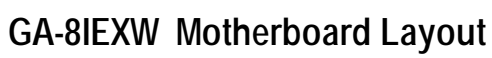

# Chapter 2 Hardware Installation Process

To set up your computer, you must complete the following steps:

- Step 1- Install the Central Processing Unit (CPU)
- Step 2- Install memory modules
- Step 3- Install expansion cards
- Step 4- Connect ribbon cables, cabinet wires, and power supply
- Step 5- Setup BIOS software
- Step 6- Install supporting software tools

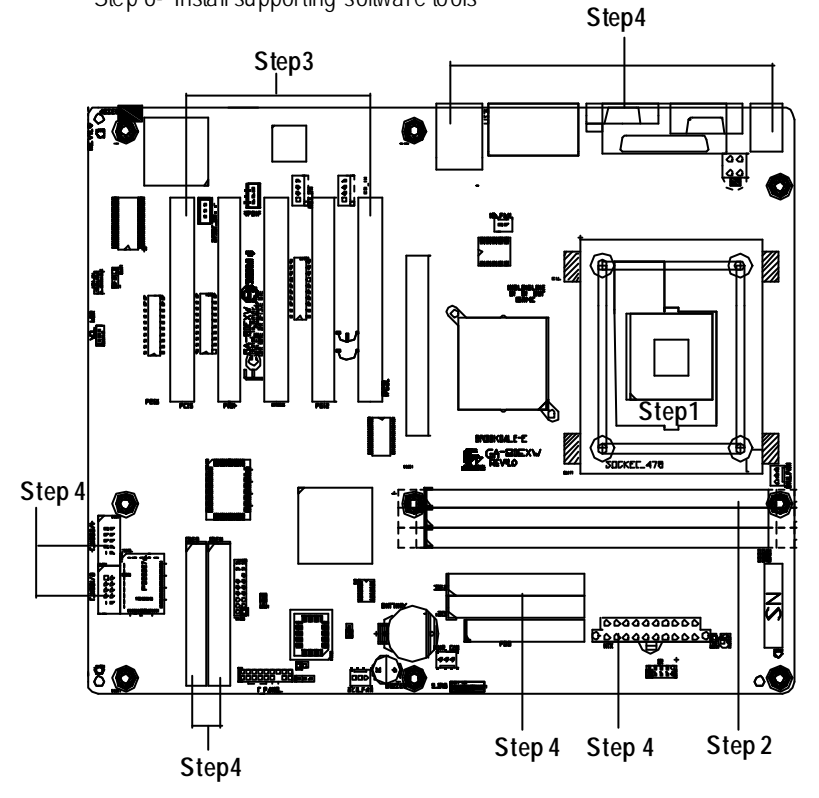

# Step 1: Install the Central Processing Unit (CPU)

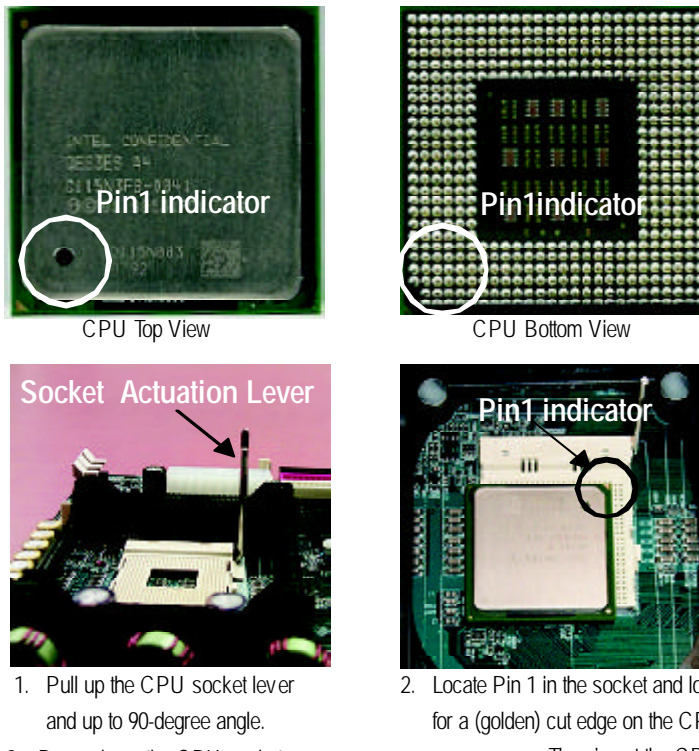

- 3. Press down the CPU socket lever and finish CPU installation.
- 2. Locate Pin 1 in the socket and look for a (golden) cut edge on the CPU upper corner. Then insert the CPU into the socket.
- Please make sure the CPU type is supported by the motherboard.
- Figure 1 of the CPU socket Pin 1 and CPU cut edge well, it will cause improper installation. Please change the insert orientation.

# GA-8IEXW Motherboard Step 1-2:CPU Heat Sink Installation

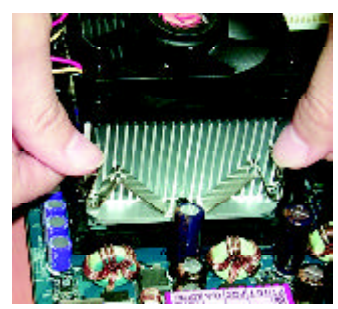

 Hook one end of the cooler bracket to the CPU socket first. Hook the other end of the cooler bracket to the CPU socket.

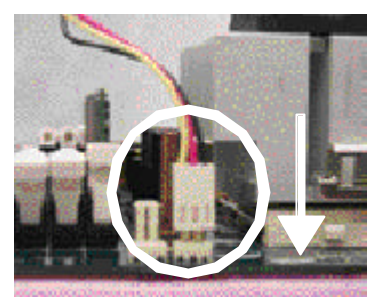

2. Makesure the CPU fan is plugged to the CPU fan connector. Install complete.

- Please use Intel® approved cooling fan.
- We recommend you to apply the thermal paste to provide better heat conduction between the CPU and heatsink.
- Make sure the CPU fan power cable is plugged in to the CPU fan connector, to completes the installation.
- Please refer to CPU heat sink user's manual for more detail installation procedure.

Hardware Installation Process

# Step 2: Install memory modules

The motherboard has 3 dual inline memory module (DIMM) sockets, but it can only support a maximum of 4 banks DDR memory. DDR socket 1 uses 2 banks, DDR socket 2& 3 share the remaining 2 banks. Please refer to the following tables for possible memory configurations supported. The BIOS will automatically detects memory type and size. To install the memory module, just push it vertically into the DIMM Slot. The DIMM module can only fit in one direction due to the notch. Memory size can vary between sockets.

| Device used on DIMM       | 1 DIMM x 64/ x72 | 2 DIMMs x 64/ x72 | 3 DIMMs x 64/ x72 |
|---------------------------|------------------|-------------------|-------------------|
| 64 Mbit (2Mx 8x 4 banks)  | 128 MBytes       | 256 MBytes        | 256 MBytes        |
| 64 Mbit (1Mx 16x 4 banks) | 32 MBytes        | 64 MBytes         | 96 MBytes         |
| 128 Mbit(4Mx 8x 4 banks)  | 256 MBytes       | 512 MBytes        | 512 MBytes        |
| 128 Mbit(2Mx 16x 4 banks) | 64 MBytes        | 128 MBytes        | 96 MBytes         |
| 256 Mbit(8Mx 8x 4 banks)  | 512 MBytes       | 1 GBytes          | 1 GBytes          |
| 256 Mbit(4Mx 16x 4 banks) | 128 MBytes       | 256 MBytes        | 384 MBytes        |
| 512 Mbit(16Mx 8x 4 banks) | 1 GBytes         | 2 GBytes          | 2 GBytes          |
| 512 Mbit(8Mx 16x 4 banks) | 256 MBy es       | 512 MBytes        | 786 MBytes        |

Total Memory Size with Unbuffered DDR DIMM

Notes: Double-sided x 16 DDR memory dev ices are not support by Intel 845E/G chipset.

| DDR 1 | DDR 2 | DDR 3 |
|-------|-------|-------|
| S     | S     | S     |
| D     | S     | S     |
| D     | D     | Х     |
| D     | Х     | D     |
| S     | D     | Х     |
| S     | Х     | D     |

D:Double Sided DIMM; S:Single Sided DIMM; X:Not Use

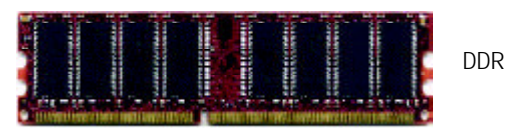

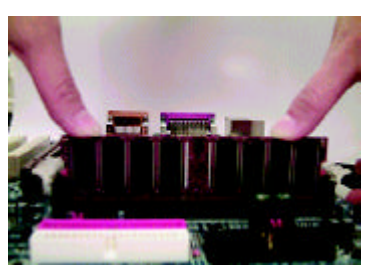

- The DIMM slot has a notch, so the DIMM memory module can only fit in one direction.
- Insert the DIMM memory module vertically into the DIMM slots. Then push it down.
- Close the plastic clip at both edges of theDIMM slots to lock the DIMM module.

#### **DDR Introduction**

Established on the existing SDRAM industry infrastructure, DDR (Double Data Rate) memory is a high performance and cost-effective solution that allows easy adoption for memory vendors, OEMs and system integrators.

DDR memory is a sensible evolutionary solution for the PC industry that builds on the existing SDRAM infrastructure, yet makes awesome advances in solving the system performance bottleneck by doubling the memory bandwidth. DDR SDRAM will offer a superior solution and migration path from existing SDRAM designs due to its availability, pricing and overall market support. PC2100 DDR memory (DDR266) doubles the data rate through reading and writing at both the rising and falling edge of the clock, achieving data bandwidth 2X greater than PC133 when running with the same DRAM clock frequency. With peak bandwidth of 2.1GB per second, DDR memory enables system OEMs to build high performance and low latency DRAM subsystems that are suitable for servers, workstations, high-end PC 's and value desktop SMA systems. With a core voltage of only 2.5 Volts compared to conventional SDRAM's 3.3 volts, DDR memory is a compelling solution for small form factor desktops and notebook applications.

Hardware Installation Process

# Step 3: Install expansion cards

- 1. Read the related expansion card's instruction document before install the expansion card into the computer.
- 2. Remove your server's chassis cover, necessary screws and slot bracket from the computer.
- 3. Press the expansion card firmly into expansion slot in motherboard.
- 4. Be sure the metal contacts on the card are indeed seated in the slot.
- 5. Replace the screw to secure the slot bracket of the expansion card.
- 6. Replace your computer's chassis cover.
- 7. Power on the computer, if necessary, setup BIOS utility of expansion card from BIOS.
- 8. Install related driver from the operating system.

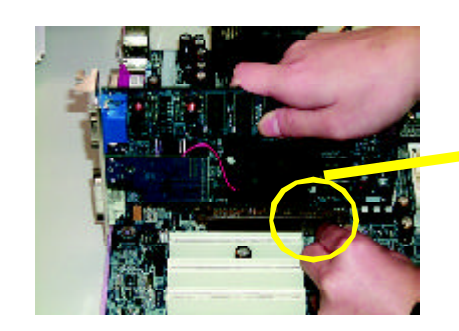

AGP Card

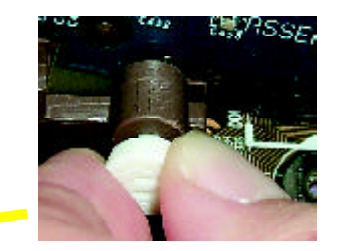

Please carefully pull out the small whitedrawable bar at the end of the AGP slot when you try to install/Uninstall the AGP card. Please align the AGP card to the onboard AGP slot and press firmly down to the slot. Make sure your AGP card is locked by the small white- drawable bar.

# Step 4: Connect ribbon cables, cabinet wires, and power supply

# Step 4-1 : I/O Back Panel Introduction

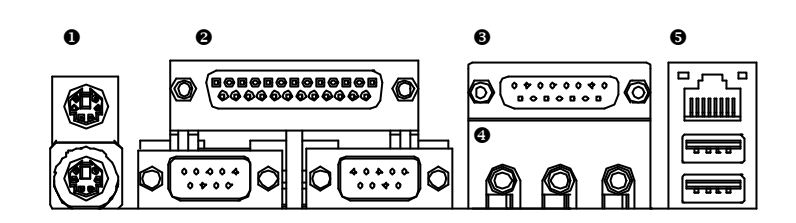

#### • PS/2 Keyboard and PS/2 Mouse Connector

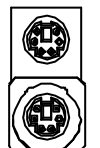

PS/2 Mouse Connector (6 pin Female)

PS/2 K eyboard Connector

- This connector supports standard PS/2 keyboard and PS/2 mouse.
- Parallel Port and Serial Ports (COMA/COMB)

Parallel Port (25 pin Female)

(6 pin Female)

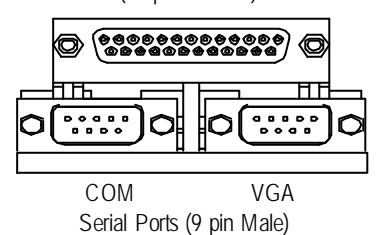

This connector supports 1 standard COM port, 1 VGA port and 1 Parallel port. Device like printer can be connected to Parallel port; mouse and modem etc can be connected to Serial and VGA ports.

#### Game / MIDI Ports

#### Hardware Installation Process ≻ This connector supports joy stick, MIDI keyboard and other relate audio devices.

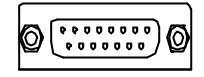

Joystick/ MIDI (15 pin Female)

#### Audio Connectors

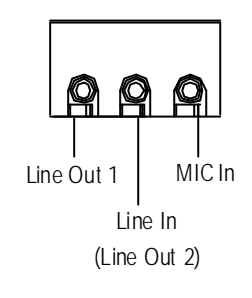

USB/LAN(\*\*) Connector

LAN(\*\*)

USB0

USB1

> After install onboard audio driver, you may connect speaker to Line Out jack, micro phone to MIC In jack. Device like C D-ROM , walkman etc can be connected to Line-In jack.

Please note: Line Out 1: Line Out or SPDIF (The SPDIF output is capable of providing digital audio to external speakers or compressed AC3 data to an external Dolby digital decoder). To enable SPDIF, simply insert SPDIF connector into Line Out1. Line Out1 will become SPDIF Out automatically.

To enable Four Speaker (for Creative 5880 audio only), and Line In will become Line Out2 to support second pair of stereo speakers.

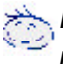

## If you want the detail information for "6 / 4 Channel Audio & SPDIF " setup, please download 8IEX Series manual (Complete Version) from Gigabyte web. http://www.gigabyte.com.tw.

► Before you connect your device(s) into USB connector(s), please make sure your device(s) such as USB keyboard, mouse, scanner, zip, speaker...etc. Have a standard USB interface. Also make sure your OS (Win 95 with USB supplement, Win98, Windows 2000, Windows ME, WinNT with SP 6) supports USB controller. If your OS does not support USB controller, please contact OS vendor for possible patch or driver upgrade. For more information please contact your OS or device(s) vendors.

| TUV        | ×                |
|------------|------------------|
|            |                  |
| A) CPU_FAN | N) Model_SW1     |
| B) BATTERY | O) IDE4          |
| C) ATX     | P) F_USB1/F_USB3 |
| D) IR/CIR  | Q) F_USB2/F_USB4 |
| E) FDD     | R) WOL           |
| F) IDE 1   | S) VGA_EN        |

\_\_\_\_

Step 4-2 :Connectors & Jumper Setting Introduction

GA-8IEXW Motherboard

G) IDE 2

J) CI

H) PWR\_FAN

I) SYS\_FAN

K) CLR\_CMOS

L) F\_PANEL

M) IDE3

T) SPDIF

U) AUX\_IN

V) CD\_IN

X) NB\_FAN

Y) AUX\_12V

W) SCSI\_CON

Hardware Installation Process

#### Y) AUX\_12V( +12V Power Connector)

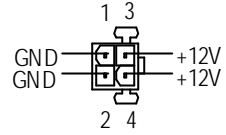

- This connector (ATX +12V) is used only for CPU Core Voltage.
- A) CPU\_FAN (CPU Fan Connector)

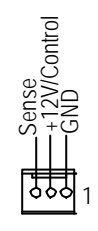

Please note, a proper installation of the CPU cooler is essential to prevent the CPU from running under abnormal condition or damaged by overheating. The CPU fan connector supports Max. current up to 600mA.

#### I) SYS\_FAN (System Fan Connector)

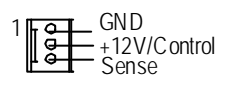

#### J) PWR\_FAN (Power Fan Connector)

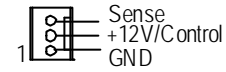

#### C) ATX (ATX Power Connector)

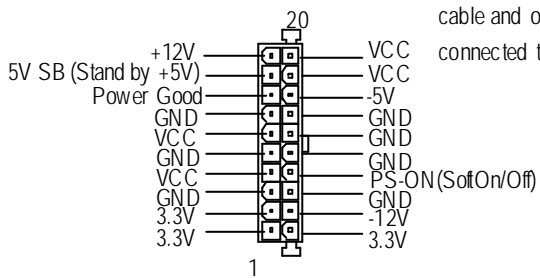

AC power cord should only be connected to your power supply unit after ATX power cable and other related devices are firmly connected to the mainboard.

#### GA-8IEXW Motherboard F,G ) IDE1 / IDE2 Connector(Primary/Secondary]

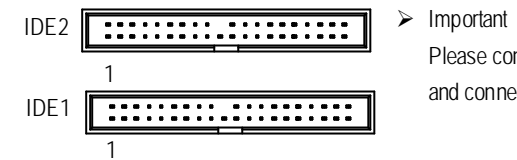

Important Notice: Please connect first hard disk to IDE1 and connect CDROM to IDE2.

## M,O) IDE3/IDE4 Connector

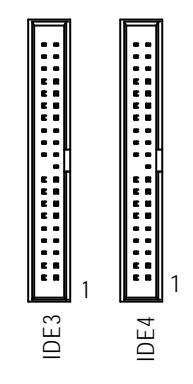

Important Notice:

1. Please connect first harddisk to IDE1 and connect CDROM to IDE2.

2. If you wish to use IDE3 and IDE4, please use it in unity with BIOS (either RAID or

ATA 133). Then, install the correct driver to have proper operation. For details, please refer to the RAID manual.

If you want the detail information for "RAID" setup , please download 8IEX Series manual (Complete Version) from Gigabyte web. http://www.gigabyte.com.tw.

U) AUX\_IN ( AUX In Connector)

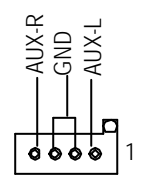

Hardware Installation Process

## R) WOL(Wake on LAN)

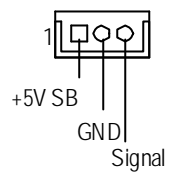

# T)SPDIF

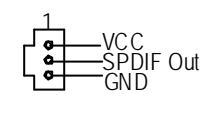

SPDIF

#### X) NB\_FAN

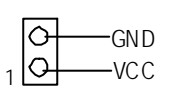

- The SPDIF output is capable of providing digital audio to external speakers or com pressed AC3 data to an external Dolby Digital Decoder. U se this feature only when your stereo system has digital output function.
- If installed wrong direction, the C hip Fan will not work. Sometimes will damage the C hip Fan. (Usually black cable is GND)

#### GA-8IEXW Motherboard P)F\_USB1 / F\_USB3(Front USB Connector)

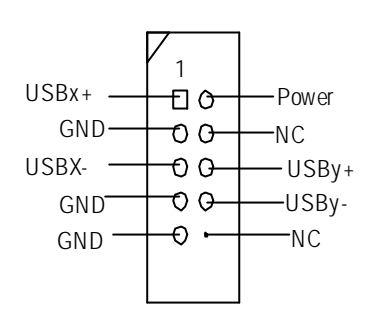

Be careful with the polarity of the front panel USB connector. Check the pin assignment while you connect the front panel USB cable. Please contact your nearest dealer for optional front panel USB cable.

#### Q) F\_USB2 / F\_USB4(Front USB Connector)

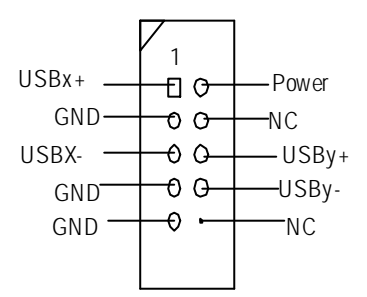

Be careful with the polarity of the front panel USB connector. Check the pin assignment while you connect the front panel USB cable. Please contact your nearest dealer for optional front panel USB cable.

### V) CD\_IN (CD Audio Line In Connector)

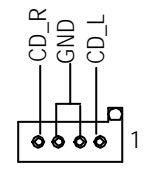

#### D) IR/CIR (IR/CIR Connectors)

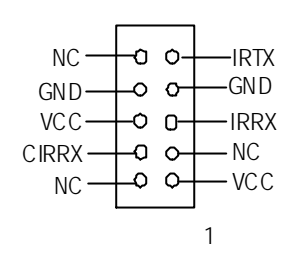

Hardware Installation Process

 Make sure the pin 1 on the IR device is aling with pin one connector. To enable the IR/CIR function on the board, you are required to purchase an option IR/ CIR module. For detail information, please contact your autherized Giga-Byte distributor.
 To use IR function only, please connect IR module to Pin1 to Pin5.

J)CI

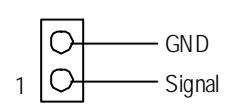

This 2 pin connector allows your system to enable or disable the system alarm if the sys tem case begin remove.

## K) CLR\_CMOS (Clear CMOS)

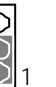

1-2 close: Clear CMOS

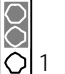

2-3 close: Normal

S) VGA\_EN (Enable VGA Functions)

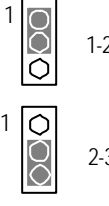

1-2 close: Enable VGA function

2-3 dose: Disable VGA function

>You may clear the CMOS data to its default values by this jumper.

Default value doesn't include the "Shunter" to prevent from improper use this jumper. To clear CMOS, temporarily short 1-2 pin. GA-8IEXW Motherboard N ) Model\_SW1

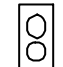

Non-jumper: Logo 1 (Default values)

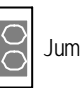

Jumpered: Logo 2

# B) BATTERY (Battery)

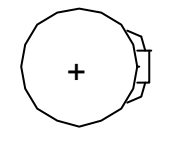

#### CAUTION

- Danger of explosion if battery is incorrectly replaced.
- Replace only with the same or equivalent type recommended by the manufacturer.
- Dispose of used batteries according to the manufacturer's instructions.

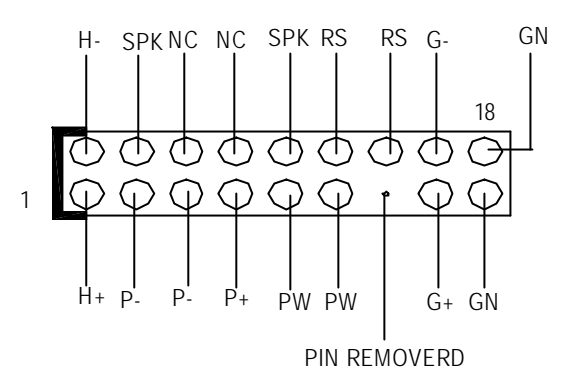

# L) F\_PANEL (2x9 pins connector)

Hardware Installation Process

| H+  | Pin 1: Hard Disk LED power              |
|-----|-----------------------------------------|
| H-  | Pin 2: Hard Disk Active LED signal      |
| Ρ-  | Pin 3: Front panel Green LED signal     |
| SPK | Pin 4: Front panel speaker signal       |
| Ρ-  | Pin 5: Front panel power LED signal     |
| P+  | Pin 7: Front panel power LED power      |
| PW  | Pin 9: Front panel power button signal  |
| SPK | Pin 10: Front panel speaker signal      |
| PW  | Pin 11: Front panel power button signal |
| RS  | Pin 12: Front panel reset button        |
| RS  | Pin 14: Front panel reset button        |
| G+  | Pin 15: Front panel Green LED power     |
| G-  | Pin 16: Front panel Green LED signal    |
| GN  | Pin 17: Front panel sleep button signal |
| GN  | Pin 18: Front panel sleep button signal |
|     |                                         |

Please connect the power LED, PC speaker, reset switch and power switch of your chassis front panel to the F\_PANEL connector according to the pin assignment above.

# Chapter 3 BIOS Setup

BIOS Setup is an overview of the BIOS Setup Program. The program that allows users to modify the basic system configuration. This type of information is stored in battery-backed CMOS RAM so that it retains the Setup information when the power is turned off.

#### **ENTERING SETUP**

Power ON the computer and press <F2> immediately will allow you to enter Setup.

#### CONTROL KEYS

| < <b>1</b> > | Move to previous item                                                      |
|--------------|----------------------------------------------------------------------------|
| <\$          | Move to next item                                                          |
| < <b>←</b> > | Move to the item in the left hand                                          |
| <→>          | Move to the item in the right hand                                         |
| <esc></esc>  | Main Menu - Quit and not save changes into CMOS Status Page Setup Menu and |
|              | Option Page Setup Menu - Exit current page and return to Main Menu         |
| <+/PgUp>     | Increase the numeric value or make changes                                 |
| <-/PgDn>     | Decrease the numeric value or make changes                                 |
| <f1></f1>    | General help, only for Status Page Setup Menu and Option Page Setup Menu   |
| <f2></f2>    | Reserved                                                                   |
| <f3></f3>    | Reserved                                                                   |
| <f4></f4>    | Reserved                                                                   |
| <f5></f5>    | Restore the previous CMOS value from CMOS, only for Option Page Setup Menu |
| <f6></f6>    | Reserved                                                                   |
| <f7></f7>    | Load the Optimized Defaults                                                |
| <f8></f8>    | Reserved                                                                   |
| <f9></f9>    | Reserved                                                                   |
| <f10></f10>  | Save all the CMOS changes, only for Main Menu                              |

#### **BIOS Setup**

#### **Q-Flash Utility**

After power on the computer, pressing <Del> immediately during POST (Power On Self Test) it will allow you to enter Award BIOS CMOS SETUP, then press <F8> to enter Q-Flash utility. *If you request detail information for "Q-Flash Utility ", please download the manual from Gigabyte web http://www.gigabyte.com.tw.* 

#### **GETTING HELP**

#### Main Menu

The on-line description of the highlighted setup function is displayed at the bottom of the screen.

#### Status Page Setup Menu / Option Page Setup Menu

Press F1 to pop up a small help window that describes the appropriate keys to use and the possible selections for the highlighted item. To exit the Help Window press <Esc>.

#### • Main

This setup page includes all the items in standard compatible BIOS.

#### Advanced

This setup page includes all the items of AWARD special enhanced features.

(ex: Auto detect fan and temperature status, automatically configure hard disk parameters.)

#### • Boot

This setup page includes all the items of first boot function features.

#### Server

This setup page includes the main function features of auto detect fan and temperature status.

#### Security

Change, set, or disable password. It allows you to limit access to the system and Setup, or just to Setup.

#### • Clk/Voltage

This setup page includes control CPU's clock and frequency ratio.

#### Defaults

Load Optimized Defaults option and loads preset system parameter values to set the system in its highest performance configurations.

• Exit

Save CMOS value settings to CMOS and exit setup or abandon all CMOS value changes and exit setup.

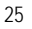

# Main (For example: BIOS Ver. :F1)

Once you enter Award BIOS CMOS Setup Utility, the Main Menu (Figure 1) will appear on the screen. Use arrow keys to select among the items and press <Enter> to accept or enter the sub-menu.

| CMOS Setup Utility-Copyright (C) 1984-2002 Award Software |          |           |        |          |           |                |                |          |                 |                 |
|-----------------------------------------------------------|----------|-----------|--------|----------|-----------|----------------|----------------|----------|-----------------|-----------------|
| M                                                         | lain     | Advance   | ed     | Boot     | Serv er   | Security       | Clk/Voltage    | Defa     | aults           | Exit            |
|                                                           | Date     | (mm:dd    | :yy)   |          |           | Mon. Mo        | 5 2001         |          | Item Help       | )               |
|                                                           | Time     | e (hh:mm  | n:ss)  |          |           | 10 : 40 : 24 M |                | Menu Lev | vel►            |                 |
|                                                           |          |           |        |          |           |                |                |          | Change t        | he day, month,  |
| ►                                                         | IDE Prim | nary Ma   | ster   |          |           | [None]         |                |          | year            |                 |
| ►                                                         | IDE Prim | nary Sla  | ve     |          |           | [None]         |                |          | <week></week>   |                 |
| ►                                                         | IDE Sec  | ondary    | Maste  | r        |           | [None]         |                |          | Sun. to S       | iat.            |
| ►                                                         | IDE Sec  | ondary    | Slav e |          |           | [None]         |                |          | <month></month> |                 |
|                                                           | Drive    | Α         |        |          |           | [1.44M, 3      | 8.5"]          |          | Jan. to D       | ec.             |
|                                                           | Drive    | вB        |        |          |           | [None]         |                |          | <day></day>     |                 |
| ►Sy                                                       | stem In  | Iformatio | n      |          |           | [Press Er      | nter]          |          | 1 to 31 (c      | or max imun     |
| *                                                         | Base N   | /lemory   |        |          |           | 640K           |                |          | allow ed i      | n the month)    |
| *                                                         | Extend   | Memor     | у      |          |           | 1047552        | <              |          | <year></year>   |                 |
| *                                                         | Total N  | lemory    |        |          |           | 1048576        | K              |          | 1999 to 2       | 098             |
| ↑↓                                                        | →←: M    | ove       | Enter  | : Select | +/-/PU/PE | ): Value       | F10: Save      | ESC      | C:Exit F        | 1: General Help |
|                                                           |          |           | F5: F  | Previous | Values    | F7: Optim      | nized Defaults | F        | 8: Q-Flash      | ı               |

Figure 1: Main

#### 🗢 Date

The date format is <week>, <month>, <day>, <year>.

- Week The week, from Sun to Sat, determined by the BIOS and it is displayed only
- ► Month The month, Jan. Through Dec.
- → Day The day, from 1 to 31 (or the maximum allowed in the month)
- ► Year The year, from 1999 through 2098
- I Note: ★ indicates Display ONLY

| BIOS | Setup |
|------|-------|
|------|-------|

#### 🗢 Time

The times format is set in <hour>, <minute> and <second>. The time is calculated base on the 24-hour military-time clock. For example, 1 p.m. is 13:00:00.

#### ∽ IDE Primary Master, Slave / Secondary Master, Slave

The category identifies the types of hard disk from drive C to F that has been installed in the computer. There are two types: **auto type**, and **manual type**. Manual type is user-definable; Auto type that will automatically detect HDD type.

Note that the specifications of your drive must match with the drive table. The hard disk will not work properly if you enter improper information for this category.

If you select User Type, related information will be asked to enter to the following items. Enter the information directly from the keyboard and press <Enter>. Such information should be provided in the documentation form your hard disk vendor or the system manufacturer.

| <ul> <li>Write Cache</li> </ul> |  |
|---------------------------------|--|
|---------------------------------|--|

| ➡ Disabled | Disabled write cache function. (Default values) |
|------------|-------------------------------------------------|
| ➡ Enabled  | Enabled write cache function.                   |

#### Access Mode

This option allows user to set hard drive parameters. Option: CHS, LBA, Large, Auto (Default Value)

- ► Capacity Displays the capacity of HDD
- ► CYLS. Number of cylinders
- ► HEADS Number of heads
- ► PRECOMP Write precomp
- ► LANDZONE Landing zone
- SECTORS Number of sectors

If a hard disk has not been installed, select NONE and press <Enter>.

#### ∽ Drive A / Drive B

The category identifies the types of floppy disk drive A or drive B that has been installed in the computer.

| ► None           | No floppy drive installed                                |
|------------------|----------------------------------------------------------|
| ▶ 360K, 5.25 in. | 5.25 inch PC-type standard drive; 360K byte capacity.    |
| ▶1.2M, 5.25 in.  | 5.25 inch AT-type high-density drive; 1.2M byte capacity |
|                  | (3.5 inch when 3 Mode is Enabled).                       |
| ▶720K, 3.5 in.   | 3.5 inch double-sided drive; 720K byte capacity          |
| ▶1.44M, 3.5 in.  | 3.5 inch double-sided drive; 1.44M byte capacity.        |
| ▶2.88M, 3.5 in.  | 3.5 inch double-sided drive; 2.88M byte capacity.        |

#### ∽ Memory

The category is display-only which is determined by POST (Power On SelfTest) of the BIOS.

## **Base Memory**

The POST of the BIOS will determine the amount of base (or conventional) memory installed in the system.

The value of the base memory is typically 512 K for systems with 512 K memory installed on the motherboard, or 640 K for systems with 640 K or more memory installed on the motherboard.

#### **Extended Memory**

The BIOS determines the amount of extended memory is present during the POST. This is the amount of memory located above 1 MB in the CPU's memory address map.

#### ∽ System Information

▶ Please press enter to view the system configuration.

BIOS Setup

# Advanced

| CMOS Setup Utility - Copyright (C) 1984-2002 Award Software |                                           |               |           |           |                |        |           |        |             |
|-------------------------------------------------------------|-------------------------------------------|---------------|-----------|-----------|----------------|--------|-----------|--------|-------------|
| Main                                                        | Advan                                     | ed Boot       | Server    | Seart     | 7 Ckt/ob       | ge 1   | Deficits  | E      | xt          |
| ►Adv ar                                                     | nced BIOS                                 | S Feature     |           |           |                |        | Item H    | elp    |             |
| ►Integra                                                    | ated Perip                                | herals        |           |           |                |        | Menu      | Level► |             |
| ►Pow er                                                     | r Manage                                  | ment Setup    |           |           |                |        |           |        |             |
| ▶PnP/P                                                      | ►PnP/PCI Configuration Miscellaneous BIOS |               |           |           |                | s BIOS |           |        |             |
|                                                             |                                           |               |           |           |                |        | Featur    | е      |             |
|                                                             |                                           |               |           |           |                |        |           |        |             |
|                                                             |                                           |               |           |           |                |        |           |        |             |
| ↑↓→←                                                        | -: Move                                   | Enter: Select | +/-/PU/P[ | ): Value  | F10: Save      | ES     | C: Exit   | F1: G  | eneral Help |
|                                                             |                                           | F5: Previous  | Values    | F7: Opti  | mized Defaults | s F    | -8: Q-Fla | ash    |             |
|                                                             |                                           |               | Figu      | re 2: Adv | anced          |        |           |        |             |

# **Advanced BIOS Features**

| CMOS Setup Utilit                                                                      | y-Copyright (C) 1984-2002 Aw             | ard Software                                                                                                    |
|----------------------------------------------------------------------------------------|------------------------------------------|----------------------------------------------------------------------------------------------------|
| Adv anced                                                                              |                                          |                                                                                                    |
| Advanced BIOS Features                                                                 |                                          | Item Help                                                                                                    |
| * DRAM Data Integrity Mode                                                             | ECC                                      |                                                                                                    |
| * CPU L1 &L2 Cache                                                                     | Enabled                                  |                                                                                                    |
| Quick Power On Self Test                                                               | [Enabled]                                | Menu Lev el►►                                                                                                    |
| Boot Up Floppy Seek<br>Interrupt Mode<br>Memory Parity/ECC Check<br>MPS Version for OS | [Enabled]<br>[APIC]<br>Disabled<br>[1.4] | Allows the system to<br>skip certain tests<br>while booting. This<br>will decrease the time<br>needed to boot the<br>system |
| ↑↓→←: Move Enter: Select +/-/                                                          | PU/PD: Value F10: Save                   | ESC: Exit F1: General Help                                                                                                  |
| F5: Previous Valu                                                                      | es F7: Optimized Defaults                | F8: Q-Flash                                                                                                    |

Figure 2-1: Advanced BIOS Features

#### ∽ Quick Power On Self Test

This category speeds up Power On Self Test (POST) after you power on the computer. If it is set to Enable, BIOS will shorten or skip some check items during POST.

► Enabled Enable quick POST. (Default Value)

➡ Disabled Normal POST.

#### ☞ Boot Up Floppy Seek

During POST, BIOS will determine the floppy disk drive installed is 40 or 80 tracks. 360 K type is 40 tracks; 720 K, 1.2 M and 1.44 M are all 80 tracks.

Enabled BIOS searches for floppy disk drive to determine it is 40 or 80 tracks. Note that BIOS can not tell from 720 K, 1.2 M or 1.44 M drive type as they are all 80tracks. (Default value)

➤ Disabled BIOS will not search for the type of floppy disk drive by track number. Note that there will not be any warning message if the drive installed is 360 K.

#### Therrupt Mode

►APIC Through IOAPIC generate more IRQ for system use. (Default value)

► PIC Use AT stantard IRQ controller to generate IRQ.

When you already have IOAPIC enable system and want to upgrade the system please note, since running an IOAPIC enabled OS (like Windows NT, Windows 2000, Windows XP...) system with none IOAPIC HW support will cause the system to hang. Following are some situations users might run into: 1.An IOAPIC enabled OS and change the BIOS setting from IOAPIC to PIC, this will cause your system to hang.

#### C Memory Parity/ECC Check

This item will be available when you use ECC memory.

BIOS Setup

#### $\curvearrowleft$ MPS Version Control For OS

This option allows user to set OS Multi Processors version. (Support Multi Processor Specification revision 1.4)

Note: Some old MPS OS support 1.1 version only.

- ▶ 1.4 Support MPS Version 1.4. (Default Value)
- ▶1.1 Support MPS Version 1.1.

# **Integrated Peripherals**

| CMOS Setup                | Utility - Copy right (C) 1984-2002 Aw | ard Software               |
|---------------------------|---------------------------------------|----------------------------|
| Adv anced                 |                                       |                            |
| Integrated Peripherals    |                                       | Item Help                  |
| On-Chip Primary PCI IDE   | [Enabled]                             | Menu Level►►               |
| On-Chip Secondary PCI IDE | [Enabled]                             | lf a hard disk             |
| IDE 1 Conductor Cable     | [Auto]                                | controller card is used,   |
| IDE 2 Conductor Cable     | [Auto]                                | set at Disabled            |
| USB Controller            | [Enabled]                             |                            |
| USB Keyboard Support      | [Disabled]                            | [Enabled]                  |
| Onboard ATA/RAID Device   | [Enabled]                             | Enable onboard IDEPORT     |
| RAID Controller Function  | [RAID]                                |                            |
| Onboard Serial Port 1     | [Auto]                                | [Disabled]                 |
| Onboard Parallel Port     | [378/IRQ7]                            | Disable onboard IDE PORT   |
| Parallel Port Mode        | [ECP+EPP]                             |                            |
| x ECP Mode Use DMA        | 3                                     |                            |
| Game Port Address         | [Disabled]                            |                            |
| Midi Port Address         | [Disabled]                            |                            |
| x Midi Port IRQ           | 10                                    |                            |
| ↑↓→←: Move Enter: Select  | +/-/PU/PD: Value F10: Save            | ESC: Exit F1: General Help |
| F5: Previous Values       | F7: Optimized Defaults                | F8: Q-Flash                |
| Fig                       | gure 2-2: Integrated Peripherals      |                            |
|                           |                                       |                            |
|                           |                                       |                            |
|                           |                                       |                            |
|                           |                                       |                            |
|                           |                                       |                            |
|                           |                                       |                            |
|                           |                                       |                            |
|                           |                                       |                            |
|                           |                                       |                            |

## BIOS Setup

#### ∽ IDE 1/2 Conductor Cable

| ► Auto      | Set this functio to auto detect IDE cable type. (Default value) |
|-------------|-----------------------------------------------------------------|
| ► ATA66/100 | Set conductor cable to ATA66/100                                |
| ► ATA33     | Set conductor cable to ATA33                                    |

#### ∽ USB Controller

| ➡ Enabled | Enable USB | Controller | function. | (Default v | alue) |
|-----------|------------|------------|-----------|------------|-------|
|           |            |            |           |            |       |

➡ Disabled Disable USB Controller function.

#### ∽ USB Keyboard Support

| ➡ Enabled  | Enable USB Keyboard Support.                  |
|------------|-----------------------------------------------|
| ➡ Disabled | Disable USB Keyboard Support. (Default value) |

#### ∽ USB Mouse Support

| ➡ Enabled  | Enable USB Mouse Support.                  |
|------------|--------------------------------------------|
| ➡ Disabled | Disable USB Mouse Support. (Default value) |

#### ∽ Onboard ATA/ RAID Devices

| ► Enabled  | Enable Onboard ATA/RAID Device. (Default value) |
|------------|-------------------------------------------------|
| ➡ Disabled | Disable Onboard ATA/RAID Device.                |

#### ◦ RAID Controller Function

| ►RAID | Set RAID Controller Function to RAID. (Default value) |
|-------|-------------------------------------------------------|
| ► ATA | Set RAID Controller Function to ATA.                  |

#### ∽ Onboard Serial Port 1

| ► Auto     | $\ensuremath{BIOS}$ will automatically setup the port 1 address. (Default value) |
|------------|----------------------------------------------------------------------------------|
| ▶3F8/IRQ4  | Enable onboard Serial port 1 and set IO address to 3F8.                          |
| ▶2F8/IRQ3  | Enable onboard Serial port 1 and set IO address to 2F8.                          |
| ▶ 3E8/IRQ4 | Enable onboard Serial port 1 and set IO address to 3E8.                          |
| ▶2E8/IRQ3  | Enable onboard Serial port 1 and set IO address to 2E8.                          |
| ➡ Disabled | Disable onboard Serial port 1.                                                   |

#### ∽ Onboard Parallel port

| ▶ 378/IRQ7 Enable onboard LPT port and set add | ddress to 378/IRQ7. (Default Value) |
|------------------------------------------------|-------------------------------------|
|------------------------------------------------|-------------------------------------|

- ► 278/IRQ5 Enable onboard LPT port and set address to 278/IRQ5.
- ⇒ 3BC/IRQ7 Enable onboard LPT port and set address to 3BC/IRQ7.
- Disabled Disable onboard LPT port.

#### ∽ Parallel Port Mode

| SPP       | Using Parallel port as Standard Parallel Port.         |
|-----------|--------------------------------------------------------|
| ₩EPP      | Using Parallel port as Enhanced Parallel Port.         |
| ₩ECP      | Using Parallel port as Extended Capabilities Port.     |
| ► ECP+EPP | Using Parallel port as ECP & EPP mode. (Default Value) |
| ► Normal  | Using Parallel port as Normal.                         |
|           |                                                        |

#### ∽ Game Port Address

| ➡ Disabled | Disable this function. (Default values)   |
|------------|-------------------------------------------|
| ▶ 201      | Enabled Game Port and set address to 201. |
| ▶ 209      | Enabled Game Port and address to 209.     |

#### ∽ Midi Port Address

| ➡ Disabled | Disable this function. (Default values)   |
|------------|-------------------------------------------|
| ▶ 330      | Enabled Midi Port and set address to 201. |
| ▶ 300      | Enabled Midi Port and set address to 209. |

BIOS Setup

# **Power Management Setup**

| CMOS Setup Utility-Copyright (C) 1984-2002 Award Software         |                               |                           |  |
|-------------------------------------------------------------------|-------------------------------|---------------------------|--|
| Adv anced                                                         |                               |                           |  |
| Power Management S                                                | etup                          | Item Help                 |  |
| ACPI Suspend Type                                                 | [S1 POS]                      | Menu Level►►              |  |
| Soft-Off by PWR BTTN                                              | [Instantt-Off]                | [User Define]             |  |
| State After Power Failure                                         | [Auto]                        | Configure our ow n        |  |
| PME Event Wake Up                                                 | [Auto]                        | power management          |  |
| Resume by Alarm                                                   | [Disabled]                    | feature                   |  |
| x Date (of Month) Alarm                                           | Ev ery day                    | [Min Saving]              |  |
| x Time (hh: mm: ss) Alarm                                         | 0:0:0                         | Minimun power             |  |
| Power On By Mouse                                                 | [Disabled]                    | savings in suspend        |  |
| Power On By Keyboard                                              | [Disabled]                    | mode                      |  |
| X KB Power On Password                                            | Enter                         | [Max Saving]              |  |
|                                                                   |                               | Max imun pow er           |  |
|                                                                   |                               | savings in suspend        |  |
|                                                                   |                               | mode                      |  |
|                                                                   |                               |                           |  |
| $\uparrow \downarrow \rightarrow \leftarrow$ : Move Enter: Select | +/-/PU/PD: Value F10: Save ES | SC: Exit F1: General Help |  |
| F5: Previous Values                                               | F7: Optimized Defaults        | F8: Q-Flash               |  |

Figure 2-3: Power Management Setup

#### ∽ ACPI Suspend Type

| ₩S1          | Set suspend type to Power On Suspend under ACPI OS. (Default Value) |
|--------------|---------------------------------------------------------------------|
| <b>₩</b> \$3 | Set suspend type to RAM under ACPI OS.                              |

#### ∽ Soft-off by PWR-BTIN

| ► Instant-off  | Press power button then Power off instantly. (Default value)                   |
|----------------|--------------------------------------------------------------------------------|
| ► Delay 4 Sec. | Press power button 4 sec to Power off. Enter suspend if button is pressed less |
|                | than 4 sec.                                                                    |

#### ∽ State After Power Failure

| ► Auto       | When AC-power back to the system, the system will return to the Last state |
|--------------|----------------------------------------------------------------------------|
|              | before AC-power off. (Default value)                                       |
| <b>₩</b> Off | When AC-power back to the system, the system will be in "Off" state.       |
| <b>▶</b> On  | When AC-power back to the system, the system will be in "On" state.        |

#### ∽ PME Event Wake UP

| ➡ Disabled | Disable this function.                    |
|------------|-------------------------------------------|
| ➡ Enabled  | Enable PME Event Wake up. (Default Value) |

#### 🖙 Wake Up On Ring

| ➡ Disabled | Disable Wake Up On Ring function. (Default Value) |
|------------|---------------------------------------------------|
| ➡ Enabled  | Enable Wake Up On Ring function.                  |

#### ∽ Resume by Alarm

You can set "Resume by Alarm" item to enabled and key in Data/time to power on system.

| Disabled | Disable this | function. | (Default | Value) |
|----------|--------------|-----------|----------|--------|
|----------|--------------|-----------|----------|--------|

➡ Enabled Enable alarm function to POWER ON system.

If RTC Alarm Lead To Power On is Enabled.

| Date ( of Month) Alarm :   | Everyday, 1~31           |
|----------------------------|--------------------------|
| Time ( hh: mm: ss) Alarm : | (0~23) : (0~59) : (0~59) |

BIOS Setup

#### ∽ Power On By Mouse

| ➡ Disa | abled | Disable thi | s function. | (Default | Value) |
|--------|-------|-------------|-------------|----------|--------|
|        |       |             |             |          |        |

► Mouse Click Mose double click to power system.

#### ∽ Power On By Keyboard

- ➡ Disabled Disable this function. (Default Value)
- ▶ Password Enter from 1 to 5 characters to set the Keyboard Power On Password.

→ Key board 98 if your key board has "key board 98" button, you can press the key to power on your system.

# **Pnp/PCI** Configuration

| CMOS Setup                                          | Utility - Copy right (C) | ) 1984-2002 Av | ard Software | <u>j</u>         |
|-----------------------------------------------------|--------------------------|----------------|--------------|------------------|
| Adv anced                                           |                          |                |              |                  |
| PnP/PCI Configuration<br>PCI 1/PCI 5 IRQ Assignment | [Auto]                   |                |              | Maniaa           |
| PCI 2 IRQ Assignment                                | [Auto]                   |                |              |                  |
| PCI 3 IRQ Assignment                                | [Auto]                   |                |              |                  |
| PCI 4 IRQ Assignment                                | [Auto]                   |                |              |                  |
|                                                     |                          |                |              |                  |
|                                                     |                          |                |              |                  |
|                                                     |                          |                |              |                  |
|                                                     |                          |                |              |                  |
| ↑↓→←: Move Enter: Select                            | +/-/PU/PD: Value         | F10: Save      | ESC: Exit    | F1: General Help |

F7: Optimized Defaults F8: Q-Flash

Figure 2-4: PnP/PCI Configuration

#### ∽ PCI 1/PCI 5 IRQ Assignment

F5: Previous Values

| ► Auto                      | Auto assign IRQ to PCI 1. (Default value) |
|-----------------------------|-------------------------------------------|
| ▶ 3,4,5,7,9.,10,11,12,14,15 | Set 3,4,5,7,9,10,11,12,14,15 to PCI 1.    |

#### ∽ PCI 2 IRQ Assignment

| ► Auto                      | Auto assign IRQ to PCI 2. (Default value) |
|-----------------------------|-------------------------------------------|
| ▶ 3,4,5,7,9.,10,11,12,14,15 | Set 3,4,5,7,9,10,11,12,14,15 to PCI2.     |

#### ∽ PCI3 IRQ Assignment

| ► Auto                      | Auto assign IRQ to PCI 3. (Default value) |
|-----------------------------|-------------------------------------------|
| → 3,4,5,7,9.,10,11,12,14,15 | Set 3,4,5,7,9,10,11,12,14,15 to PCI 3.    |

# ∽ PCI4 IRQ Assignment

| ▶ Auto                      | Auto assign IRQ to PCI 4. (Default value) |
|-----------------------------|-------------------------------------------|
| ▶ 3,4,5,7,9.,10,11,12,14,15 | Set 3,4,5,7,9,10,11,12,14,15 to PCI 4.    |

BIOS Setup

# Boot

|                      | CMOS Setup Utility-Copyright (C) 1984-2002 Award Software |        |                        |           |          |             |            |          |                  |  |
|----------------------|-----------------------------------------------------------|--------|------------------------|-----------|----------|-------------|------------|----------|------------------|--|
| Main                 | Adv anc                                                   | ed     | Boot                   | Server    | Security | Clk/Voltage | e l        | Defaults | Exit             |  |
| RAID/S               | CSI Boot (                                                | Order  |                        |           | [RAID, S | SC SI]      |            | Item H   | elp              |  |
| First Bo             | oot Device                                                |        |                        |           | [Floppy  | ]           |            | Menu     | Level►           |  |
| Second               | Boot Dev                                                  | ice    |                        |           | [CDROI   | M]          |            | Select   | Boot Decice      |  |
| Third B              | oot Device                                                | е      |                        |           | [HDD]    |             |            | Priority | 1                |  |
| BootUp               | Num-Loc                                                   | k      |                        |           | [On]     |             |            | [Floppy] |                  |  |
| Boot to              | OS2 or DI                                                 | R-DOS  | 5                      |           | [No]     |             |            | Boot fr  | om floppy        |  |
| Consol               | e Redirect                                                | tion   |                        |           | [Disable | ed]         |            | [LS120   | 0]               |  |
| * Baud Rate          |                                                           |        | 19200                  |           |          | Boot fr     | om LS120   |          |                  |  |
| Agent Address        |                                                           | [Auto] |                        |           | [HDD]    |             |            |          |                  |  |
| Agent a              | fter boot                                                 |        |                        |           | [Disable | ed]         |            | Boot fr  | om HDD           |  |
| × Ini Displays First |                                                           |        | AGP                    |           |          | [SCSI]      |            |          |                  |  |
| Full Sci             | reen LOG                                                  | O Sho  | W                      |           | [Enable  | d]          |            | Boot fr  | om SCSI          |  |
| Onboar               | d LAN Bo                                                  | ot RO  | M                      |           | [Disable | ed]         |            |          |                  |  |
| ↑↓→←                 | -: Move                                                   | Ente   | : Select               | +/-/PU/PE | ): Value | F10: Save   | ES         | C: Exit  | F1: General Help |  |
| F5: Previous Values  |                                                           |        | F7: Optimized Defaults |           |          |             | F8: QFlash |          |                  |  |

Figure 3: Boot

#### ∽ RAID/SCSI Boot Order

| ►RAID, SCSI | Select your boot device priority by RAID. (Default value) |
|-------------|-----------------------------------------------------------|
| ⇒SCSI, RAID | Select your boot device priority by SCSI.                 |

#### ∽ First/Second/Third Boot Device

| ► Floppy   | Select your boot device priority | by | Floppy. |
|------------|----------------------------------|----|---------|
| ▶LS120     | Select your boot device priority | by | LS120.  |
| ▶ HDD      | Select your boot device priority | by | HDD.    |
| ►CDROM     | Select your boot device priority | by | CDROM   |
| SCSI       | Select your boot device priority | by | SCSI.   |
| ₩ZIP       | Select your boot device priority | by | ZIP.    |
| ▶ LAN      | Select your boot device priority | by | LAN.    |
| ➡ Disabled | Disable this function.           |    |         |
|            |                                  |    |         |

#### ∽ BootUpNum-Lock

| ▶ On  | Keypad is number keys. (Default value) |
|-------|----------------------------------------|
| ▶ Off | Keypad is arrow keys.                  |

#### ∽ Boot to OS2 or DR-DOS

| ▶ No  | Disable this function. (Default Value)                                  |
|-------|-------------------------------------------------------------------------|
| → Yes | Select Yes, if you are running OS/2 or DR-DOS with greater than 64MB of |
|       | RAM on the system.                                                      |

#### ∽ Console Redirection

| ➡ Disabled | Attempt to redirect console when keyboard absent.         |
|------------|-----------------------------------------------------------|
| ➡ Enabled  | Attempt to redirect console via COM port. (Default Value) |

#### ∽ Agent Address

| ► Auto | Auto assign agent address. (Default values) |
|--------|---------------------------------------------|
| ►COM 1 | Assign agent address to COM 1.              |
| ►COM 3 | Assign agent address to COM 3.              |
| ►COM 4 | Assign agent address to COM 4.              |

# ∽ Agent after boot

| ➡ Disabled | Disable this function. (Default Value) |
|------------|----------------------------------------|
| ➡ Enabled  | Keep Agent running after OS boot.      |

#### ∽ Full Screen LOGO Show

| ➡ Disabled | Disable this function.                                         |
|------------|----------------------------------------------------------------|
| ➡ Enabled  | Enable this function to show full screen logo. (Default Value) |

#### ∽ Onboard LAN Boot ROM

| Decide whether to | o invoke t | e boot ROM of t | he Onboard LAN chip |
|-------------------|------------|-----------------|---------------------|
|-------------------|------------|-----------------|---------------------|

- ➡ Disabled Disable this function. (Default Value)
- ► Enabled Select your boot device priority by LAN.

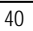

BIOS Setup

# Server

|              |                     | CMOS Setup    | Utility -Copy | right (C) | 1984-2002 Awa  | rd Software | •                |
|--------------|---------------------|---------------|---------------|-----------|----------------|-------------|------------------|
| Main         | Adv anc             | ed Boot       | Serv er       | Security  | Clk/Voltage    | Defaults    | Exit             |
|              |                     |               |               |           |                | Item H      | elp              |
| ►Sensc<br>Ha | r Informat<br>It On | ion           |               | [All, But | Disk/Key]      | Menu        | Lev el▶          |
| ↑↓→←∶        | Move                | Enter: Select | +/-/PU/PD     | : Value   | F10: Save      | ESC: Exit   | F1: General Help |
|              | F5: Pre             | vious Values  |               | F7: Opti  | mized Defaults | F8:Q-I      | lash             |

Figure 4: Server

| CMOS Setup U             | tility -Copy right (C) 1984-2002 Aw | ard Software               |
|--------------------------|-------------------------------------|----------------------------|
| Serv er                  |                                     |                            |
| Sensor Information       |                                     | Item Help                  |
| Reset Case Open Status   | [Disabled]                          | Menu Level►►               |
| * Case Opened            | Yes                                 |                            |
| * VCORE                  | 1.746V                              |                            |
| * VCC18                  | 1.776V                              |                            |
| Current CPU Temperature  | -48°C                               |                            |
| Current CPU FAN Speed    | 4687 RPM                            |                            |
| Current POWER FAN Speed  | 0 RPM                               |                            |
| Current System FAN Speed | 0 RPM                               |                            |
| +3.3V                    | 3.37V                               |                            |
| +5V                      | 5.10V                               |                            |
| +12V                     | 11.96V                              |                            |
| CPU Warning Temperature  | [Disabled]                          |                            |
| CPU FAN Fail Warning     | [Disabled]                          |                            |
| Power FAN Fail Warning   | [Disabled]                          |                            |
| System FAN Fail Warning  | [Disabled]                          |                            |
| ↑↓→←: Move Enter: Select | +/-/PU/PD: Value F10: Save          | ESC: Exit F1: General Help |
| F5: Previous Values      | F7: Optimized Defaults              | F8: Q-Flash                |

Figure 4-1: Sensor Information

#### ∽ Reset Case Open Status

#### ∽ Case Opened

If the case is closed, "Case Opened" will show "No".

If the case have been opened, "Case Opened" will show "Yes".

If you want to reset "C ase Opened" value, set "Reset Case Open Status" to

"Enabled" and save CMOS, and restart your computer.

#### BIOS Setup

#### ∽ Sensor Information

# ∽ Current CPU Temperature/System Temp.1/ System Temp.2 ► Detect Temp. automatically.

∽ Current CPU FAN/Power FAN/ System FAN Speed (RPM)

► Detect Fan speed status automatically.

#### ∽ Current System Voltage: +3.3V / +5V / +12V

→ Detect system's voltage status automatically.

#### ∽ CPU Warning Temperature

| ➡ Disabled    | Don't monitor current temperature. (Default values)                     |
|---------------|-------------------------------------------------------------------------|
| ▶ 60°C ~ 90°C | Alarmed when current temperature is over than the selected temperature. |

#### 🗢 CPU FAN Fail Warning

| ➡ Disabled | Don't monitor current FAN speed. (Default values) |
|------------|---------------------------------------------------|
| ➡ Enabled  | Alarmed when FAN stops.                           |

#### ☞ POWER FAN Fail Warning

- ➡ Disabled Don't monitor current FAN speed. (Default values)
- ➡ Enabled Alarmed when FAN stops.

#### ∽ SYSTEM FAN Fail Warning

| ➡ Disabled | Don't monitor current FA | N speed. (Default values) |
|------------|--------------------------|---------------------------|
|            |                          |                           |

➡ Enabled Alarmed when FAN stops.

#### ∽ Halt On

The category determines whether the computer will stop if an error is detected during power up.

| ►NO Errors           | The system boot will not stop for any $\operatorname{error}$ that may be detected and you  |
|----------------------|--------------------------------------------------------------------------------------------|
|                      | will be prompted.                                                                          |
| ► All Errors         | Whenever the BIOS detects a non-fatal error the system will be stopped.                    |
| ► All, But Key board | The system boot will not stop for a keyboard error, and it will stop for all other errors. |
| All, But Diskette    | The system boot will not stop for a disk error; it will stop for all other errors.         |
| ►All, But Disk/Key   | The system boot will not stop for a key board or disk error; it will stop for              |
|                      | all other errors.(Default value)                                                           |

**BIOS Setup** 

# Security

|         |           | CMOS Se     | tup Utility-C | opyright (C) | 1984-2002 Awa   | ard Software |                  |
|---------|-----------|-------------|---------------|--------------|-----------------|--------------|------------------|
| Main    | Adv anc   | ed Boot     | Server        | Security     | Clk/Voltage     | e Defaults   | Exit             |
| Set Sup | ervisor P | assword     |               |              |                 |              | Item Help        |
| Set Use | er Passwo | ord         |               |              |                 | Menu         | Lev el <b>Þ</b>  |
| Passw   | ord Check |             |               | [Setup]      |                 | Chang        | e/Set/Disable    |
|         |           |             |               |              |                 | Passw        | ord              |
|         |           |             |               |              |                 |              |                  |
|         |           |             |               |              |                 |              |                  |
|         |           |             |               |              |                 |              |                  |
|         |           |             |               |              |                 |              |                  |
| ↑↓→←    | -: Move   | Enter: Sel  | ect +/-/PU/   | PD: Value    | F10: Save       | ESC: Exit    | F1: General Help |
|         | F5: Pre   | vious Value | S             | F7: Opt      | imized Defaults | F8: Q-       | Flash            |
|         |           |             |               | Element E    | Caracity        |              |                  |

Figure 5: Security

When you select this function, the following message will appear at the center of the screen to assist you in creating a password.

Type the password, up to eight characters, and press <Enter>. You will be asked to confirm the entered password. Type the password again and press <Enter>. You may also press <Esc> to abort the selection and not enter a password.

To disable password, just press <Enter> when you are prompted to enter password. A message "PASSWORD DISABLED" will appear to confirm the password being disabled. Once the password is disabled, the system will boot and you can enter Setup freely.

The BIOS Setup program allows you to specify two separate passwords:

SUPERVISOR PASSWORD and a USER PASSWORD. When disabled, anyone may access all BIOS Setup program function. When enabled, the Supervisor password is required for entering the BIOS Setup program and having full configuration fields, the User password is required to access only basic items.

If you select "System" at "Password Check" in Advance BIOS Features Menu, you will be prompted for the password every time the system is rebooted or any time you try to enter Setup Menu.

If youselect "Setup" at "Password Check" in AdvanceBIOS Features Menu, you will be prompted only when you try to enter Setup.

#### $\bigcirc$ Password Check

| ➡ System | The system can not boot and can not access to Setup page will be denied |
|----------|-------------------------------------------------------------------------|
|          | if the correct password is not entered at the prompt.                   |
| ➡ Setup  | The system will boot, but access to Setup will be denied if the correct |
|          | password is not entered at the prompt. (Default value)                  |

BIOS Setup

# Clk/Voltage

|                                              |            | CMOS Setup    | Utility -Cop | yright (C) | 1984-20  | 002 Awai | d Software | 9                |
|----------------------------------------------|------------|---------------|--------------|------------|----------|----------|------------|------------------|
| Main                                         | Adv anc    | ed Boot       | Serv er      | Security   | Clk      | /Voltage | Defaults   | Exit             |
| Clk/Vol                                      | ltage      |               |              |            |          |          | Item H     | lelp             |
| Spread                                       | Spectrum   | Modulated     |              | [Enable    | d]       |          | Menu       | Level►           |
| CPU C                                        | lock Ratio | )             |              | [15x]      |          |          |            |                  |
| ≭ CPU ⊦                                      | lost Clock | Control       |              | Disable    | b        |          |            |                  |
| * CPU F                                      | lost Frequ | ency (Mhz)    |              | 100        |          |          |            |                  |
| ₩ Fixed                                      | PCI/AGP    | Frequency     |              | 33/36      |          |          |            |                  |
| ≭ Host D                                     | RAM Cloo   | ck Ratio      |              | Auto       |          |          |            |                  |
| × Memo                                       | ry Freque  | ncy (Mhz)     |              | 266        |          |          |            |                  |
| * PCI/A                                      | GP Freque  | ency (Mhz)    |              | 33/36      |          |          |            |                  |
|                                              |            |               |              |            |          |          |            |                  |
|                                              |            |               |              |            |          |          |            |                  |
| $\uparrow \downarrow \rightarrow \leftarrow$ | -: Move    | Enter: Select | +/-/PU/P[    | D: Value   | F10: S   | ave E    | SC: Exit   | F1: General Help |
|                                              | F5: Pre    | vious Values  |              | F7: Opt    | imized D | efaults  | F8: Q      | -Flash           |
|                                              |            |               | Figu         | ure 6: Clk | /Voltage |          |            |                  |

# ∽ Spread S pectrum

- ➡ Enabled Enable Spread Spectrum of Centre. (Default values)
- ► Disabled Disable this function.

## ∽ CPU Clock Ratio

Key in a DEC number.

- ₩Min = 10
- ▶Max = 24

# Defaults

|        |              | CMOS Setup    | Utility -Cop | yright (C) | 1984-2002 Av   | vard S | Softw are | ;               |           |
|--------|--------------|---------------|--------------|------------|----------------|--------|-----------|-----------------|-----------|
| Main   | Adv ance     | ed Boot       | Serv er      | Security   | Clk/Volta      | ge     | Defaul    | ts              | Exit      |
| Load O | ptimized D   | efaults       |              |            |                |        | Item H    | lelp            |           |
| Load F | ail-Safe Dei | faults        |              |            |                |        | Menu      | Lev el <b>▶</b> |           |
|        |              |               |              |            |                |        | Load I    | ail-Safe        |           |
|        |              |               |              |            |                |        | Defaul    | ts              |           |
|        |              |               |              |            |                |        |           |                 |           |
|        |              |               |              |            |                |        |           |                 |           |
|        |              |               |              |            |                |        |           |                 |           |
|        |              |               |              |            |                |        |           |                 |           |
|        |              |               |              |            |                |        |           |                 |           |
|        |              |               |              |            |                |        |           |                 |           |
| ↑↓→↔   | -: Move      | Enter: Select | +/-/PU/P[    | D: Value   | F10: Save      | ES     | C: Exit   | F1: Ger         | eral Help |
|        | F5: Prev     | ious Values   |              | F7: Opti   | mized Defaults |        | F8: Q     | Flash           |           |
|        |              |               |              | Figure 7:  | Defaults       |        |           |                 |           |

<sup>CP</sup> Load Optimized Defaults

When you press <Enter> on this item, you will get a confirmation dialog box with a message as below:

Load Optimal Defaults? ((Y/N) Y

#### ∽ Load Fail-Safe Defaults

When you press <Enter> on this item, you will get a confirmation dialog box with a message as below:

Load Failsafe Defaults? (Y/N)

Press  $\Upsilon^\prime$  to load the BIOS default values for the most stable, minimum-performance system operation.

BIOS Setup

# Exit

|          |            | CMOS Setup    | Utility -Cop | yright (C) | 1984-2002 Aw   | ard S | Softw are | 9                |
|----------|------------|---------------|--------------|------------|----------------|-------|-----------|------------------|
| Main     | Adv anc    | ed Boot       | Serv er      | Security   | Clk/Voltage    | e D   | Defaults  | Ex it            |
| Save &   | Exit Setu  | ıp            |              |            |                |       | Item H    | lelp             |
| Ex it Wi | thout Savi | ng            |              |            |                |       | Menu      | Level►           |
|          |            |               |              |            |                |       | Save      | Data to CMOS     |
|          |            |               |              |            |                |       |           |                  |
|          |            |               |              |            |                |       |           |                  |
|          |            |               |              |            |                |       |           |                  |
|          |            |               |              |            |                |       |           |                  |
|          |            |               |              |            |                |       |           |                  |
| ↑↓→←∶    | Move       | Enter: Select | +/-/PU/P[    | ): Value   | F10: Save      | ES    | C: Exit   | F1: General Help |
|          | F5: Pre    | vious Values  |              | F7: Opti   | mized Defaults |       |           | F8: Q-Falsh      |
|          |            |               | I            | igure 8:   | Exit           |       |           |                  |

## ∽Save & Exit Setup

Type "Y" will quit the Setup Utility and save the user setup value to RTC CMOS. Type "N" will return to Setup Utility.

## ∽ Exit Without Saving

Type "Y" will quit the Setup U tility without saving to RTC CMOS. Type "N" will return to Setup U tility.

GA-8IDXR Motherboard

# Chapter 4 Technical Reference

# Block Diagram

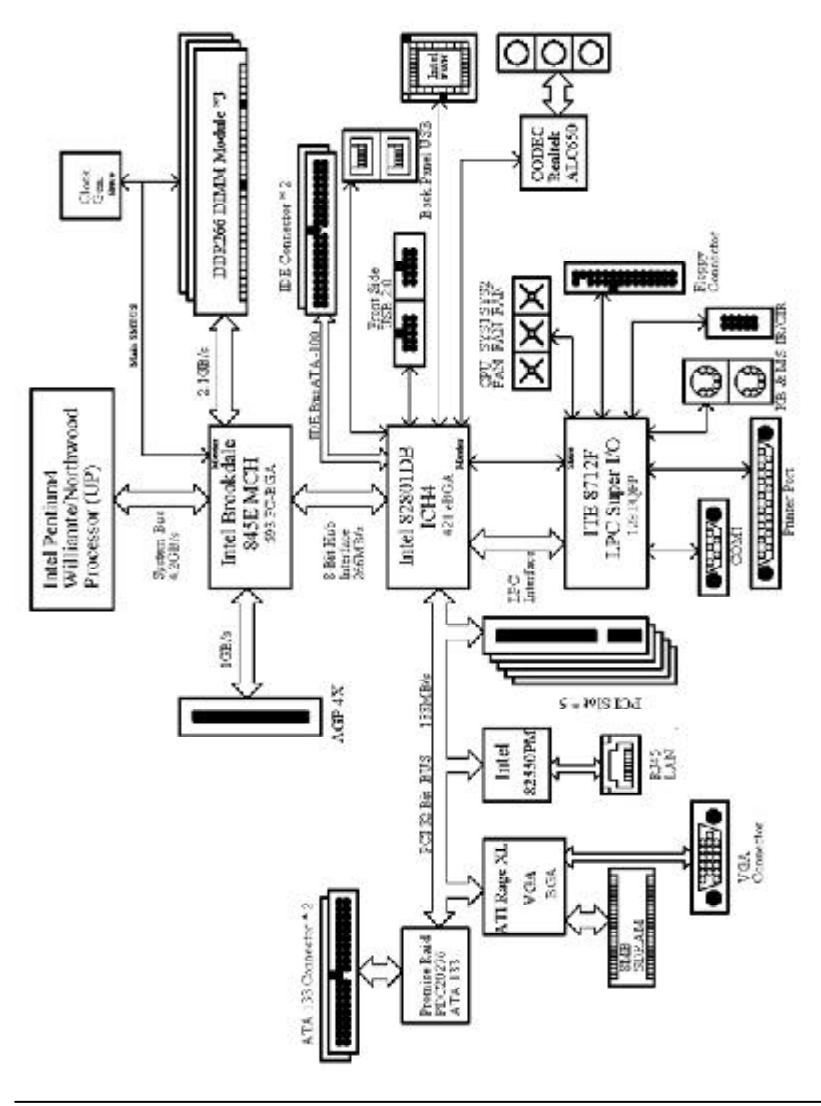

#### Appendix

# Chapter 5 Appendix

#### Appendix A: INF Update Utility Installation

Insert the driver CD-title that came with your motherboard into your CD-ROM driver, the driver CD-title will auto start and show a series of Setup Wizard dialog boxes. If not, please double click the CD-ROM device icon in "My computer", and execute the setup.exe.

#### Installation Procedures:

The CD auto run program starts, **Double click** on "INF UPDATE UTILITY" to start the installation.
 Then, a series of dialog box es appear.

3. Setup completed, click "Finish" to restart your computer.

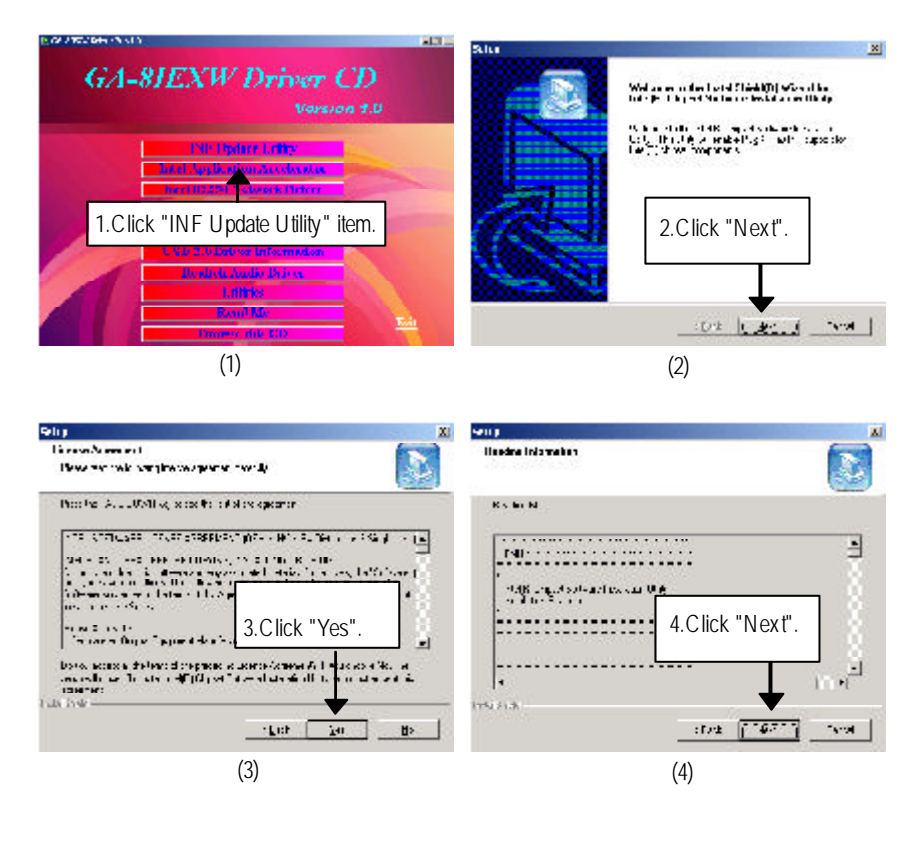

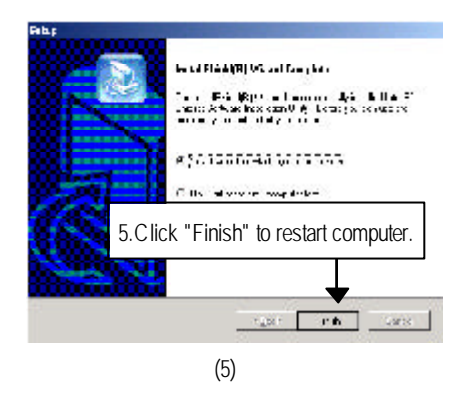

Appendix

#### Appendix B: Intel<sup>®</sup> 82550 Network Driver Installation:

Insert the driver CD-title that came with your motherboard into your CD-ROM driver, the driver CD-title will auto start and show a series of Setup Wizard dialog boxes. If not, please double click the CD-ROM device icon in "My computer", and execute the setup.exe.

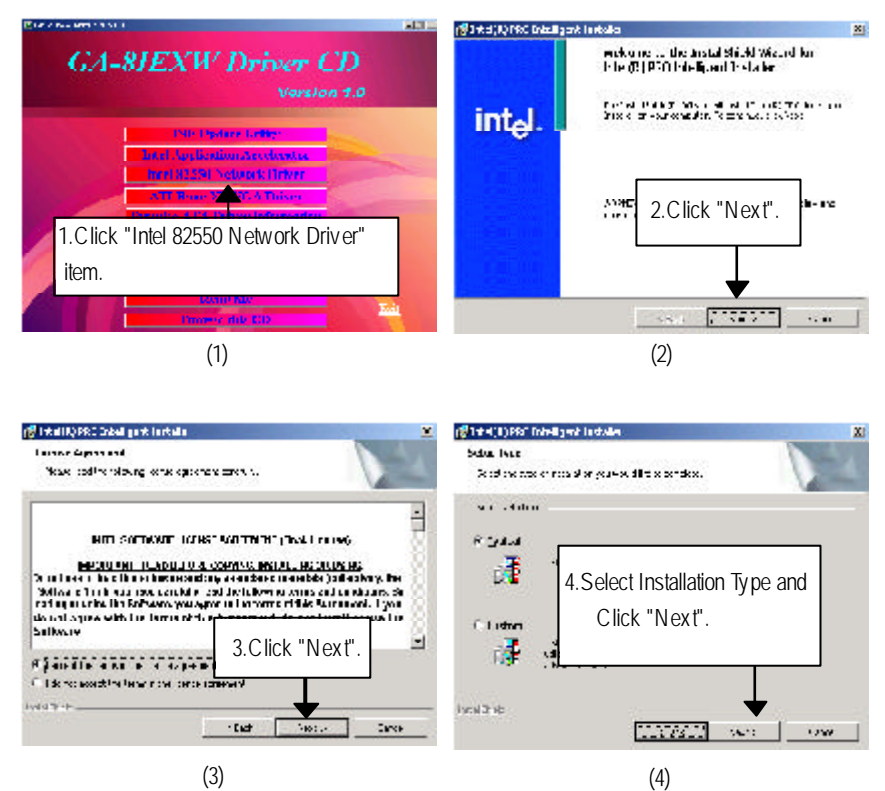

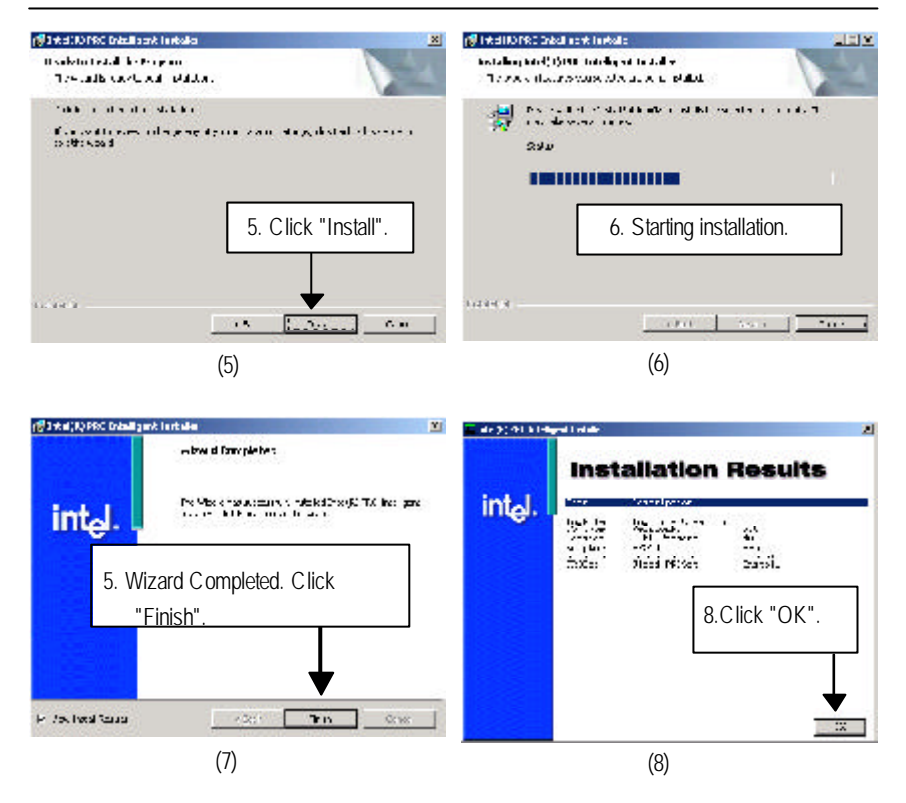

Appendix

#### Appendix C: ATI-Rage XL VGA Driver Installation

Insert the driver CD-title that came with your motherboard into your CD-ROM driver, the driver CD-title will auto start and show a series of Setup Wizard dialog boxes. If not, please double click the CD-ROM device icon in "My computer", and execute the setup.exe.

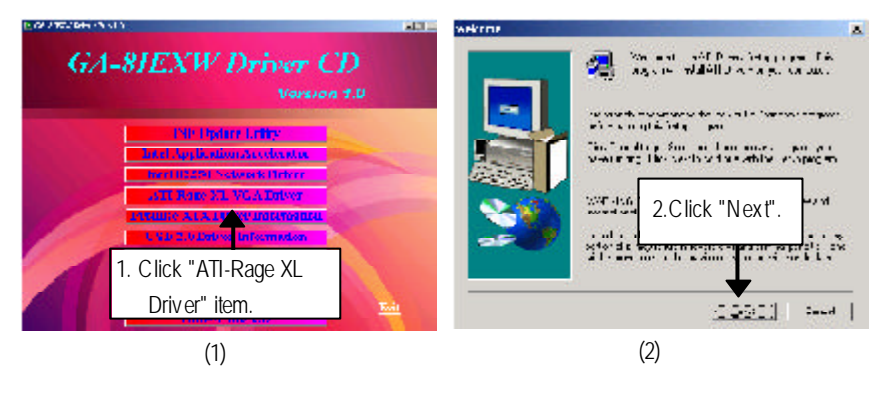

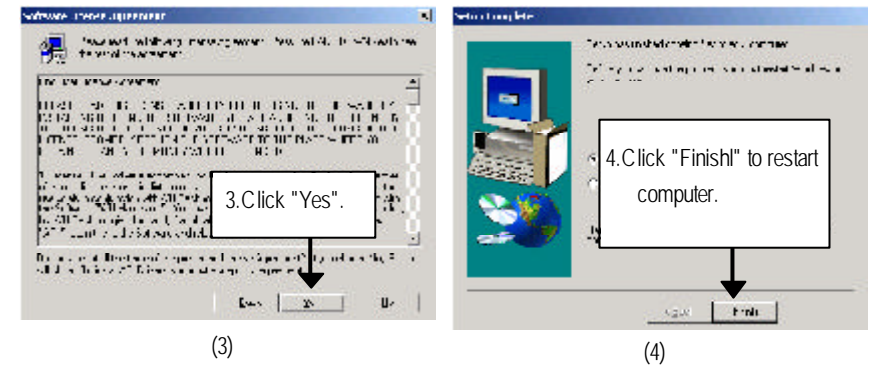

#### Appendix D: Promise ATA Driver Installation

Insert the driver CD-title that came with your motherboard into your CD-ROM driver, the driver CD-title will auto start and show a series of Setup Wizard dialog boxes. If not, please double click the CD-ROM device icon in "My computer", and execute the setup.exe.

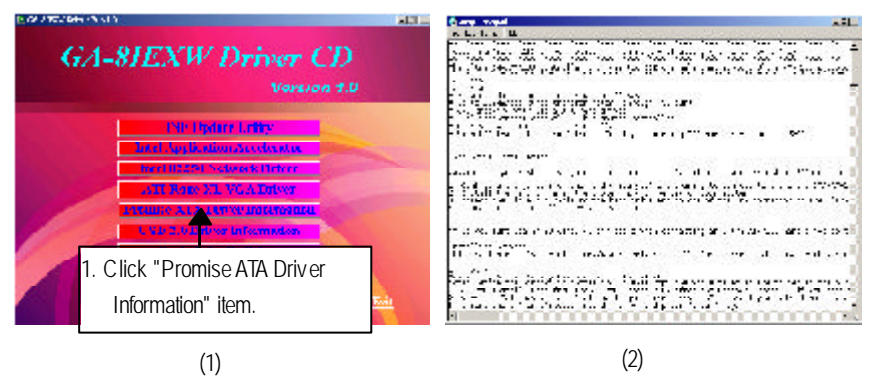

Appendix

#### Appendix E: Intel® Application Accelerator Installation

Insert the driver CD-title that came with your motherboard into your CD-ROM driver, the driver CD-title will auto start and show a series of Setup Wizard dialog boxes. If not, please double click the CD-ROM device icon in "My computer", and execute the setup.exe.

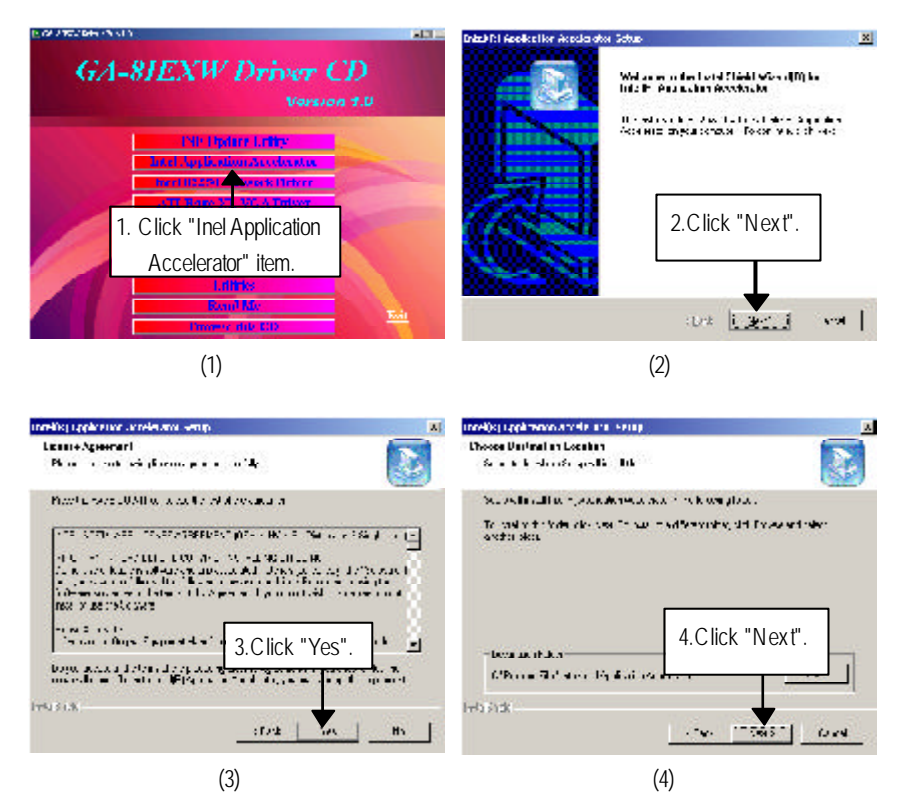

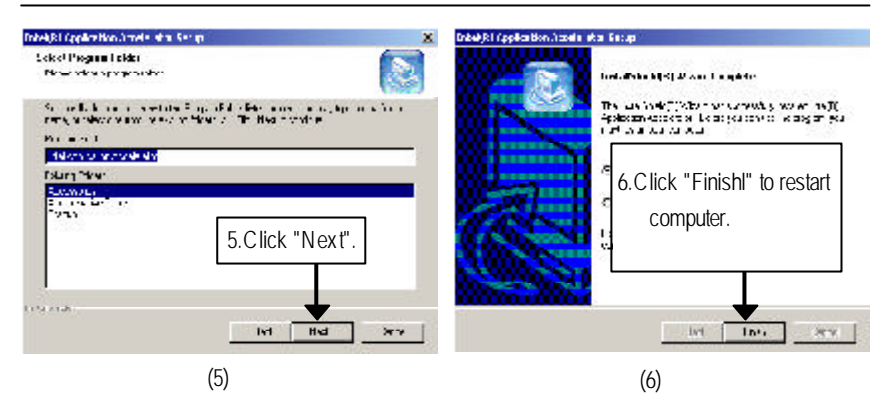

Appendix

#### Appendix F: RealTek Audio Driver Installation

Insert the driver CD-title that came with your motherboard into your CD-ROM driver, the driver CD-title will auto start and show a series of Setup Wizard dialog boxes. If not, please double click the CD-ROM device icon in "My computer", and execute the setup.exe.

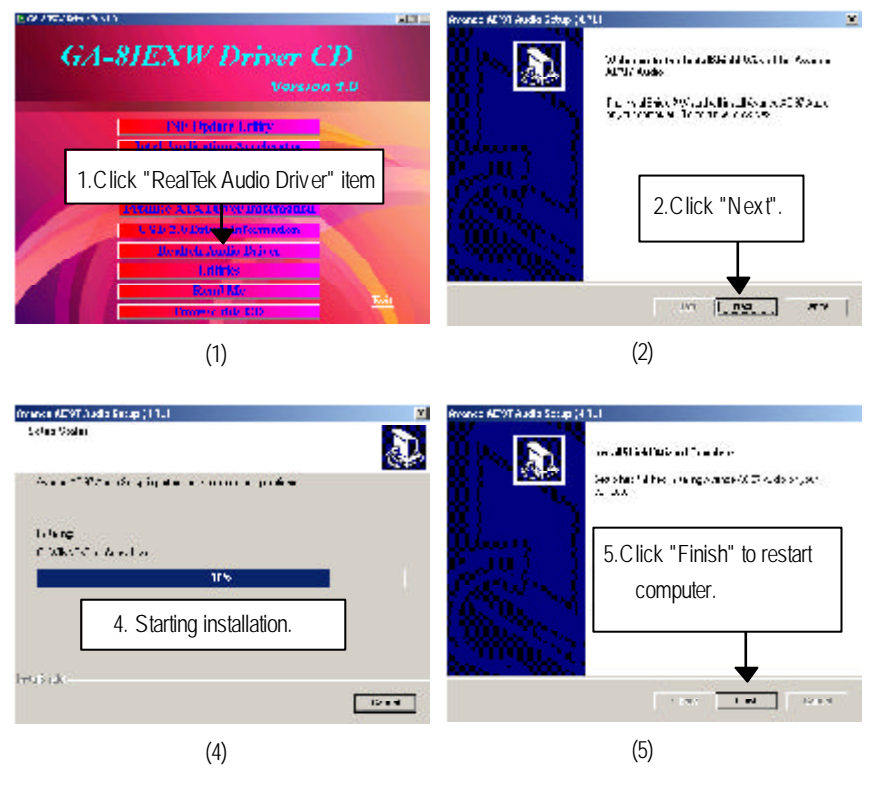

#### Appendix G: Acronyms

|          | -                                                   |
|----------|-----------------------------------------------------|
| Acronyms | Meaning                                             |
| ACPI     | Advanced Configuration and Power Interface          |
| APM      | Advanced Power Management                           |
| AGP      | Accelerated Graphics Port                           |
| AMR      | Audio Modem Riser                                   |
| ACR      | Advanced Communications Riser                       |
| BBS      | BIOS Boot Specification                             |
| BIOS     | Basic Input / Output System                         |
| CPU      | Central Processing Unit                             |
| CMOS     | Complementary Metal Oxide Semiconductor             |
| CRIMM    | Continuity RIMM                                     |
| CNR      | Communication and Networking Riser                  |
| DMA      | Direct Memory Access                                |
| DMI      | Desktop Management Interface                        |
| DIMM     | Dual Inline Memory Module                           |
| DRM      | Dual Retention Mechanism                            |
| DRAM     | Dynamic Random Access Memory                        |
| DDR      | Double Data Rate                                    |
| ECP      | Extended Capabilities Port                          |
| ESCD     | Extended System Configuration Data                  |
| ECC      | Error Checking and Correcting                       |
| EMC      | Electromagnetic Compatibility                       |
| EPP      | Enhanced Parallel Port                              |
| ESD      | Electrostatic Discharge                             |
| FDD      | Floppy Disk Device                                  |
| FSB      | Front Side Bus                                      |
| HDD      | Hard Disk Device                                    |
| IDE      | Integrated Dual Channel Enhanced                    |
| IRQ      | Interrupt Request                                   |
| 1/0      | Input / Output                                      |
| IOAPIC   | Input Output Advanced Programmable Input Controller |
| ISA      | Industry Standard Architecture                      |

to be continued.....

Appendix

| Acronyms | Meaning                              |
|----------|--------------------------------------|
| LAN      | Local Area Network                   |
| LBA      | Logical Block Addressing             |
| LED      | Light Emitting Diode                 |
| MHz      | Megahertz                            |
| MIDI     | Musical Instrument Digital Interface |
| MTH      | Memory Translator Hub                |
| MPT      | Memory Protocol Translator           |
| NIC      | Network Interface Card               |
| OS       | Operating System                     |
| OEM      | Original Equipment Manufacturer      |
| PAC      | PCI A.G.P. Controller                |
| POST     | Power-On Self Test                   |
| PCI      | Peripheral Component Interconnect    |
| RIMM     | Rambus in-line Memory Module         |
| SCI      | Special Circumstance Instructions    |
| SECC     | Single Edge Contact Cartridge        |
| SRAM     | Static Random Access Memory          |
| SMP      | Symmetric Multi-Processing           |
| SMI      | System Management Interrupt          |
| USB      | Universal Serial Bus                 |
| VID      | Voltage ID                           |

| C USIOMEN C OUI | ntry :    | Company:      |             | Phone No.:      |  |  |  |  |
|-----------------|-----------|---------------|-------------|-----------------|--|--|--|--|
| Contact Persor  | 1:        | E-mail Add. : | mail Add. : |                 |  |  |  |  |
|                 |           |               |             |                 |  |  |  |  |
| Model name/Lo   | t Number: |               |             | PCB revision:   |  |  |  |  |
| BIOS version:   |           | 0.S./A.S.:    | 0.S./A.S.:  |                 |  |  |  |  |
|                 |           |               |             |                 |  |  |  |  |
| Hardware        | Mfs.      | Model name    | Size:       | Driver/Utility: |  |  |  |  |
| Configuration   |           |               |             |                 |  |  |  |  |
| CPU             |           |               |             |                 |  |  |  |  |
| Memory          |           |               |             |                 |  |  |  |  |
| Brand           |           |               |             |                 |  |  |  |  |
| Video Card      |           |               |             |                 |  |  |  |  |
| Audio Card      |           |               |             |                 |  |  |  |  |
| HDD             |           |               |             |                 |  |  |  |  |
| CD-ROM /        |           |               |             |                 |  |  |  |  |
| DVD-ROM         |           |               |             |                 |  |  |  |  |
| Modem           |           |               |             |                 |  |  |  |  |
| Network         |           |               |             |                 |  |  |  |  |
| AMR/CNR         |           |               |             |                 |  |  |  |  |
| Keyboard        |           |               |             |                 |  |  |  |  |
| Mouse           |           |               |             |                 |  |  |  |  |
| Power supply    |           |               |             |                 |  |  |  |  |
| Other Device    |           |               |             |                 |  |  |  |  |
|                 |           |               |             |                 |  |  |  |  |
|                 |           |               |             |                 |  |  |  |  |
|                 |           |               |             |                 |  |  |  |  |